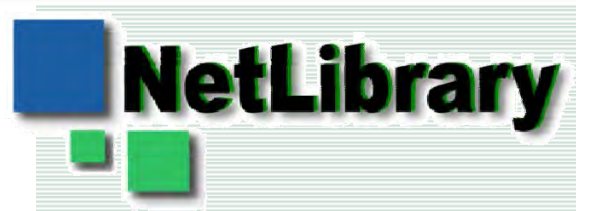

### NetLibrary eBook 利用案内

#### 敬愛大学・千葉敬愛短期大学メディアセンター

## 1. TOP画面・読みたい本をさがすには (学内)

◆ eBOOK TOP画面 – 「NetLibrary eBook Collection」をクリックすると表示される画面 – 書名やキーワードで検索することや、利用できる書籍をすべて表示することができる。

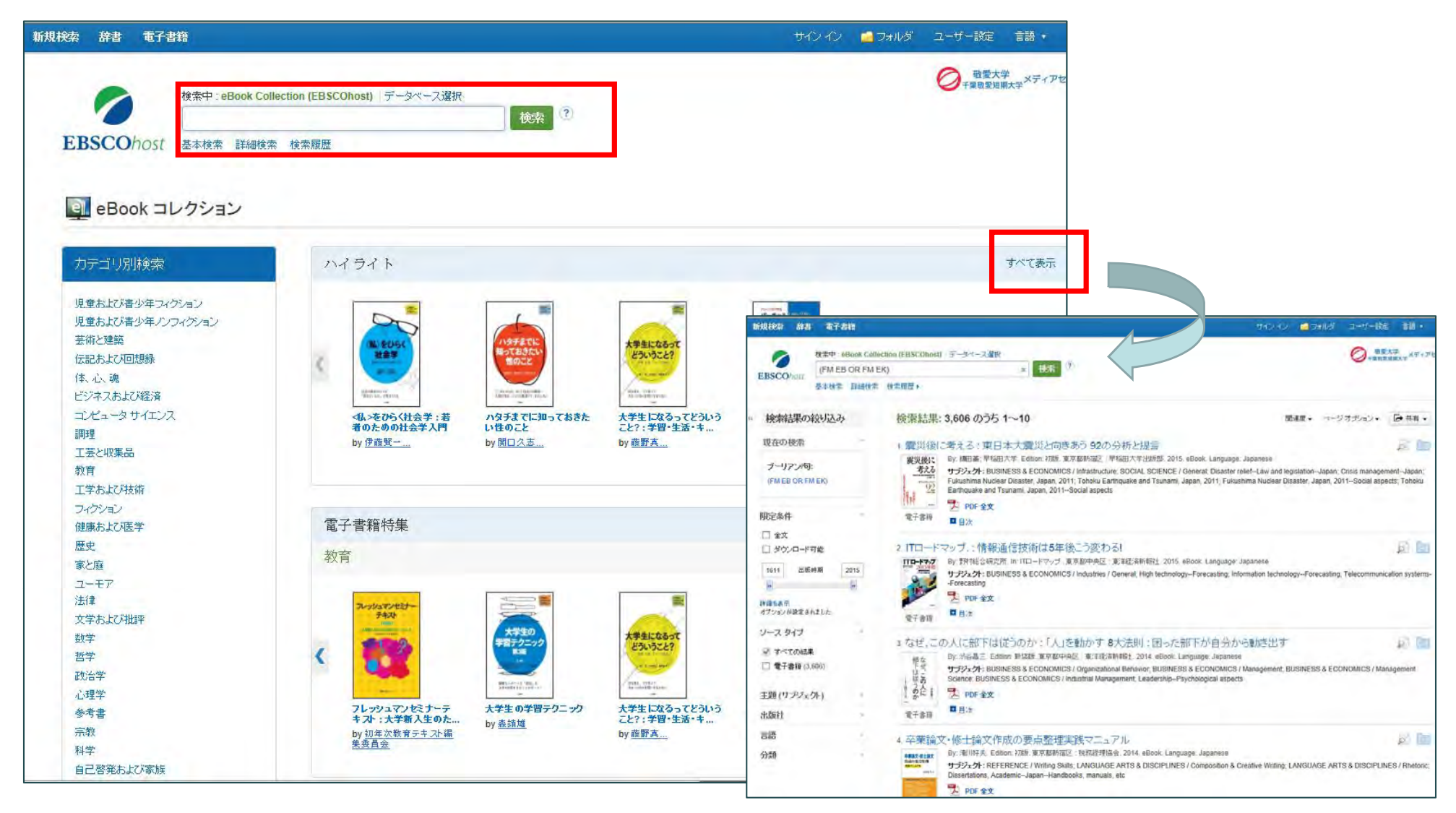

### 2. eBOOKを読むには

◆検索結果一覧 読みたい書籍がみつかったら本のタイトルをクリックして右の画面に移動する。

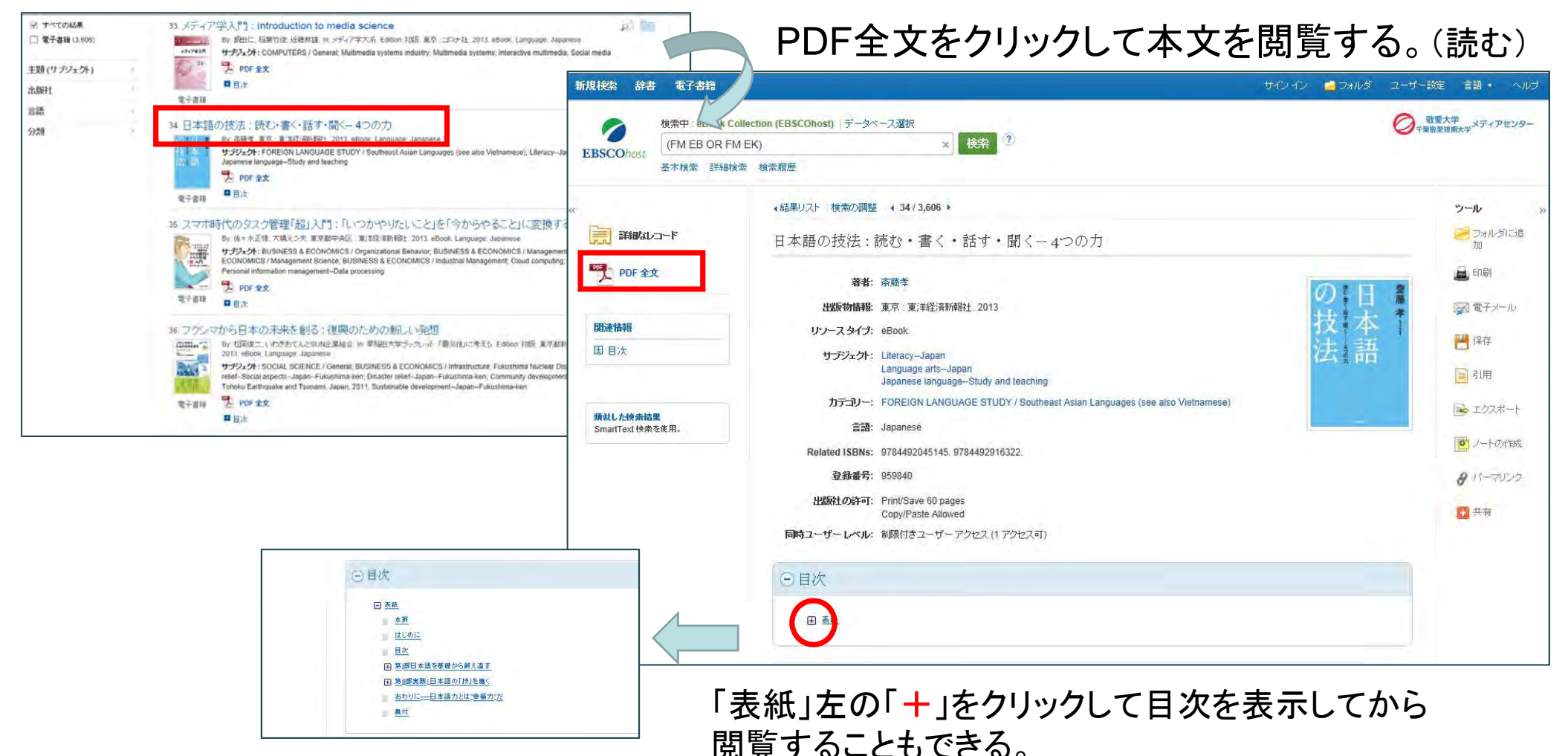

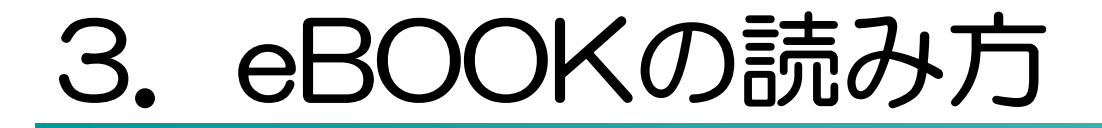

#### ◆閲覧している書籍 画面左側の目次リンク,画面下のページ番号ボックス/矢印,右側のスクロールバーで 任意のページに移動することができる。

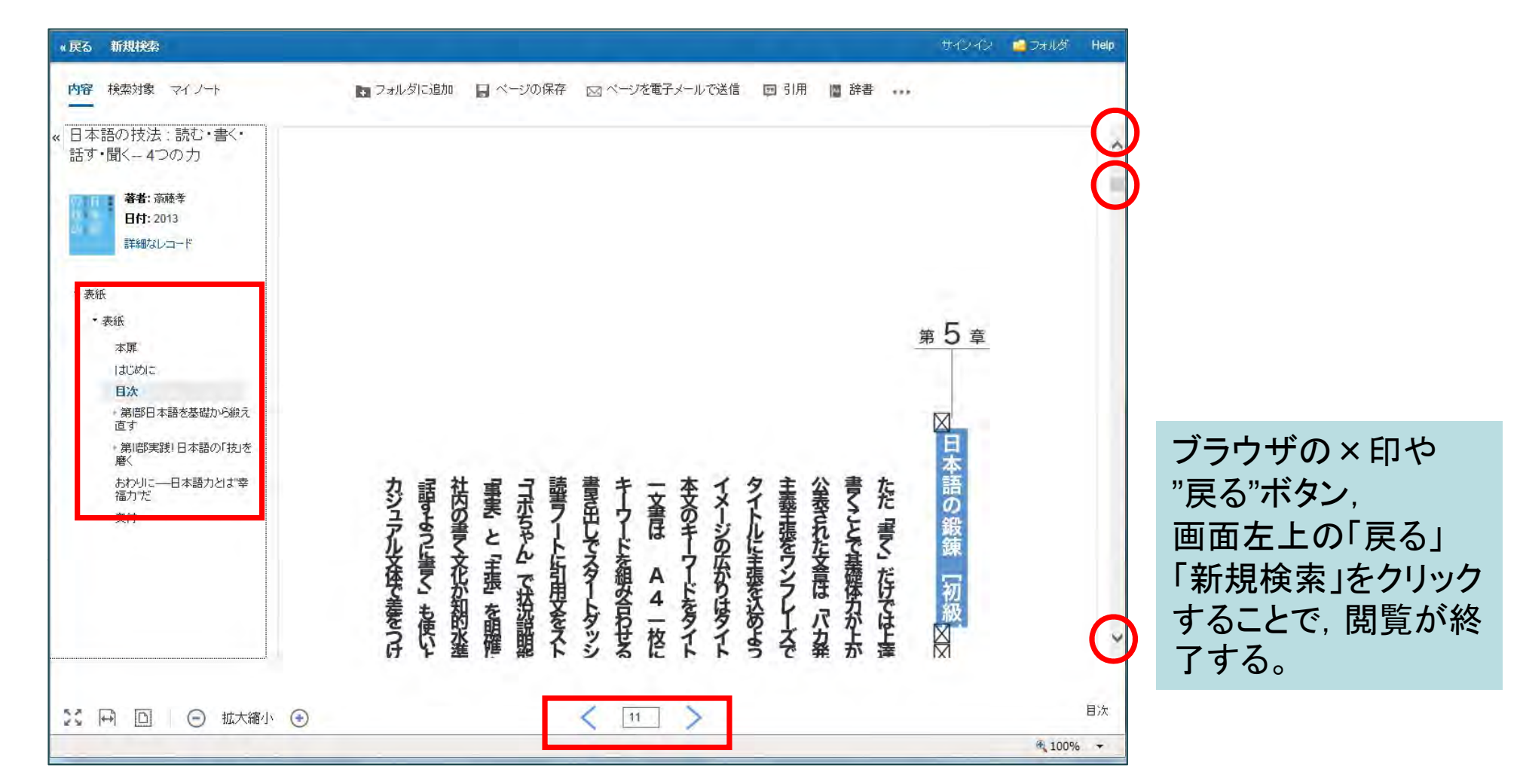

### 4. eBOOKを印刷するには

#### ◆ 閲覧している書籍

「ページの保存」をクリックして表示された画面で、PDFに含めるページを指定して 「PDFの保存」をクリックする。

【注】ページ数には制限があります。大量の印刷を行うと、大学からのアクセスがすべて停止されることがあります。 該当ページのPDFがパソコン上に作成されるのでAdobe®Reader®の機能を使って印刷する。

| « 戻る 新規検索                                                                                                    |                                                                         |                                                                                                    | サインイン 🧀 フォルダ Help                                                                                                    | ファイルは個人の                                                | 字省や研究<br>いでください | の目的          |               |
|----------------------------------------------------------------------------------------------------|-------------------------------------------------------------------------|----------------------------------------------------------------------------------------------------|----------------------------------------------------------------------------------------------------|---------------------------------------------------------|-----------------|--------------|---------------|
| 内容 検索対象 マイノート                                                                                                    | フォルタに追加                                                                 | 送信 国 51用 📓 辞書 🚥<br>《戻る 新規検索                                                                                                    |                                                                                                    | ×// (10/1)/1)0/6                                        |                 | 0<br>サイン・イン  | 🚽 フォルダ 🛛 Help |
| <ul> <li>(日本語の技法:読む・書く・話す・聞く-4つの力)</li> <li>等者:斎藤孝<br/>日前:2013<br/>詳細なレコード</li> <li>* 表紙</li> <li>* 表紙</li></ul> | 本文のギーワーにを迎きらいに美で<br>「大学」を引いて入学<br>「「「「「「「「「「「「」」」」」」」」」」」」」」」」」」」」」」」」」 | 内容     秋奈対象 マイノート       内容     秋奈対象 マイノート       (*)     日本語の技法:読む・書く・       話す・聞く-4つの力     著者: 斎藤李       日村: 2013     詳細なレコード       * 表紙     本原       1300月に     日次       * 表紙     本原       1300月に     日次       * 第第時日本語を基礎から鍛え<br>直す     第第時「日本語の「技法<br>慶く<br>おかりに一日本語力とは李<br>福力力だ       奥村     四寸 | フォルダに追加 マージを PDF に保存 ページを PDF に保存 ページ期間(?) 利用可能なページ数: 60 PDF に含める ● 現在のページ ● 現在のページ ● 見ての化クジョン: 14 ページ PDF の保存 電子メールとして送信 | <ul> <li>□ ページの保存 図 ページを電子メールで送信</li> <li>-ジ</li> </ul> | □ 引用 I 辞書 •••   |              | ×             |
| ジ 同 回 ④ 拡大縮小 ④                                                                                                    | ▲ 新設 安子 4 5 4 5 4 5 5 7 5 5 5 5 5 5 5 5 5 5 5 5                         |                                                                                                    |                                                                                                    |                                                         |                 | 第 <u>5</u> 章 | 2             |
|                                                                                                    |                                                                         | ここ日 🖸 🗌 🕞 拡大縮                                                                                                    | 小 🛞                                                                                                    | < 11 >                                                  |                 |              | 目次            |

PDFファイルには、Copyright情報、透かし、印刷時間、所属機関が印字される。

## 5. スマートフォンでeBOOKを読むには

◆ 学内ネットワークに接続して利用したときのTOP画面

本文を閲覧するには「完全サイト」で表示する。①最初から「完全サイト」をクリックしてPCと 同じように利用する。②TOP画面で検索し、リストから選択してから「完全サイト」をクリックする。

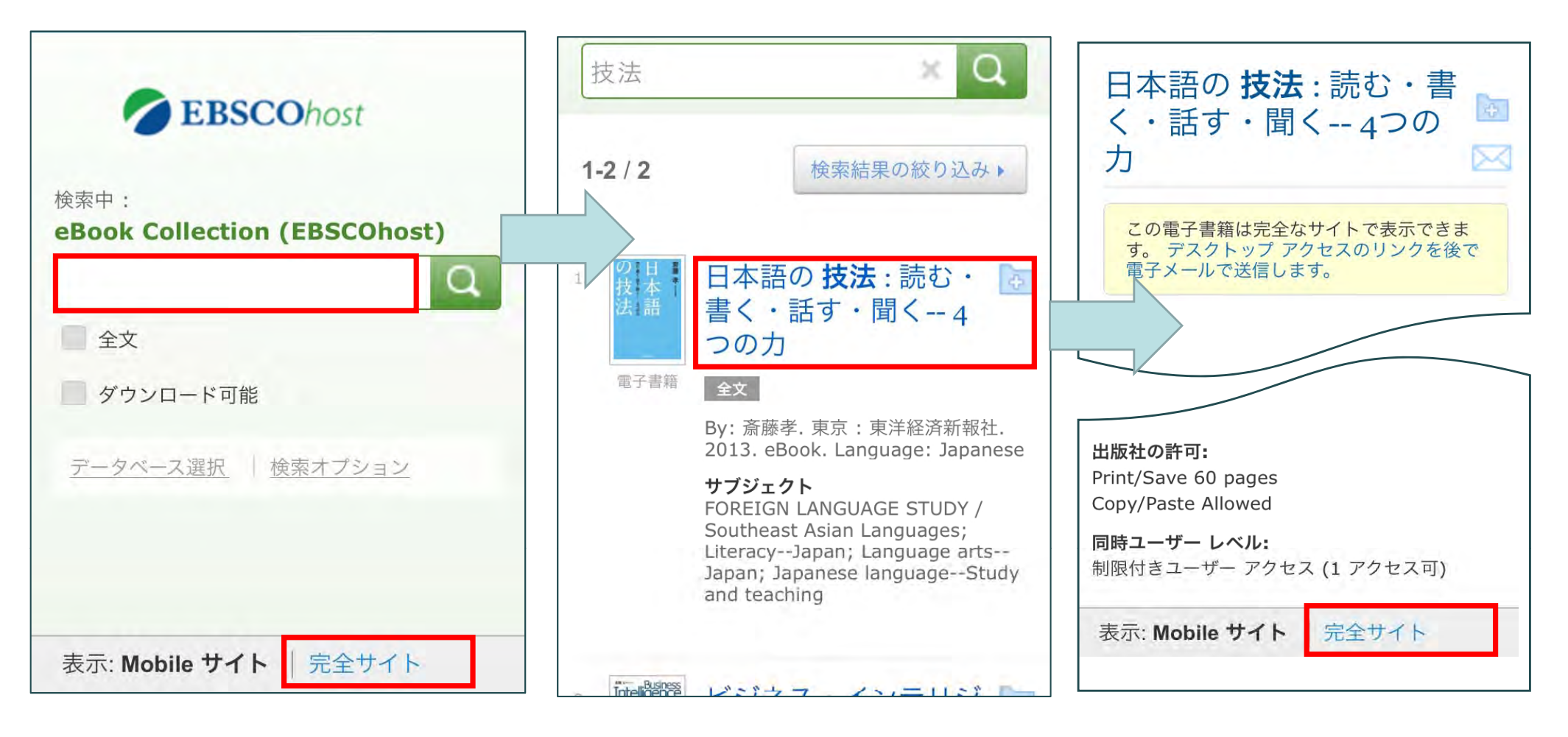

# 6. 学外でeBOOKを利用するには

#### ◆ 個人アカウント(マイEBSCOhost)を新規作成

TOP画面で「サインイン」をクリックして表示された画面でアカウントの新規作成をする。

| 新規検索 辞書 電子書籍<br>検索中:eBook Collection (EBSCOhost) データベース選択<br>検索                             | मर्ग २२ 🚅<br>१                                                                                       | フォルダ ユーザー説定 言語・                                                                                                    |                  |
|---------------------------------------------------------------------------------------------|----------------------------------------------------------------------------------------------------|----------------------------------------------------------------------------------------------------|------------------|
| EBSCOhost 基本検索 詳細検索 検索履歴                                                                    | 新規検索 辞書 電子書籍                                                                                         | BSCOhost) にサインイン                                                                                                    | ・ルダ ユーザー設定 言語・   |
| Q:アカウントは誰でも作れるの?<br>A:学内PCを利用して誰でも作れます。<br>Q:アカウントの有効期限はあるの?<br>A:学内PCで最後にログインしてから<br>1年です。 | ユーザー名<br>バスワード<br>ログイン アカウントの新規作成<br>マオ EBSCOhostからユーザー設定を読み込む<br>バスワードを忘れた場合<br>ユーザー名およびバスワードを忘れた場合 | <ul> <li>個人アカウントにアクセスするにはサイン インします。</li> <li>✓ 詳細設定を保存</li> <li>✓ 検索をフォルダに整理</li> <li>✓ フォルダを他のユーザーと共有</li> <li>✓ 他のユーザーのフォルダを表示</li> <li>✓ 検索風歴を保存および検索</li> <li>✓ 確子メール アラード/RSS フィードを作成</li> <li>✓ 保存した検索にリモートからアクセス</li> </ul> | チャージ バックアカウントの作成 |
|                                                                                             | ページトップ                                                                                               | iPhone/Android 用アブリ EBSCO サポート サイト 「ブライバシー ポリシー 『利用条件 著作権<br>© 2016 EBSCO Industries, Inc. All rights reserved.                                                                                                    |                  |

7. 個人アカウントの作りかた

◆個人アカウント(マイEBSCOhost)新規作成画面

下記の画面に必要事項を入力し、すべての入力が完了したら「変更を保存」をクリックする。 「アカウントが作成されました」に切り替われば個人アカウントの作成は完了。

| ∢戻る                |                               | Thailano                             |                |
|--------------------|-------------------------------|--------------------------------------|----------------|
|                    |                               | <sup>改主</sup><br>Kelai               |                |
| アカウントの新規作成 - 個人アカウ | 2F 7                          |                                      |                |
| 3                  |                               | 電士メール アトレス<br>********@u-keidi ac in |                |
|                    |                               |                                      |                |
| ŧ                  | 央剱子・日本語                       | ユーサー名<br>  keiai                     | 25/            |
|                    | とうらても人力が可能                    | Ruja                                 | 204            |
| マイン アドレス           |                               | パスワード                                | バス             |
|                    | 必ず大学のメール                      |                                      | ワードを「強い」にしない   |
| ,                  | アドレスを登録する                     | パスワードを再入                             | ントか作成でさません。    |
| 2-5-2              | 254 文字以内                      | 英数字で *******                         |                |
|                    | 201 0 1 201 1                 | 入力 秘密の質問                             |                |
| パスワード              | バスワードの強度                      | 母親の旧姓                                | <b>Y</b>       |
|                    |                               | ?         秘密の答え                      |                |
| 「スワードを再入力          |                               | *****                                |                |
|                    |                               | ノート:参考のためにアカウント                      | 、情報を覚えておいてください |
| 認密の背間              |                               | <b>変更を保存</b> まわった                    | 711            |
| 1つを選択]             | シューザー名または サイン エー・ロート コート するため | えて使用されます。                            |                |
| 密の答え               |                               | アカウントが作成されました                        |                |
|                    | ころらでも人力が可能                    | 7 77 7 7 1 N TPIACTUROTE             |                |

## 8. 学外でeBOOKを閲覧するには

#### ◆ サインイン画面

学外では、サインイン画面が表示されるので作成した個人アカウントでログインする。 利用終了時は「サインアウト」をクリックする。

| Logia<br>PC<br>Password             | D<br>d<br>Login                                                                                                    |                                                      |                                                                                                    | EBSCO Support Site                                                                           | LOGIN<br>User ID<br>Password                                                     |                                                           | スマー                   | ートフォン |
|-------------------------------------|----------------------------------------------------------------------------------------------------|------------------------------------------------------|----------------------------------------------------------------------------------------------------|----------------------------------------------------------------------------------------------|----------------------------------------------------------------------------------|-----------------------------------------------------------|-----------------------|-------|
| 1)<br>mportant User Information: Re | Shibboleth Login OpenAthens Login<br>初校杰 辞書 電子書籍<br>使用中:eBook Co<br>EBSCOhost 基本検索 詳細検会                                                                                                    | Ilection (EBSCOhost) 「データベース選択<br>幸 快売扇歴             |                                                                                                    |                                                                                              | アカウントを更新<br>サイン アウト                                                              | ■ ではありませんか? <u>ここで</u><br>■ フォルダ ユーザー設定<br>● そ <b>355</b> | <u>でサイン インしてくたさい。</u> | in    |
| 8500's databases from non-subect    | <ul> <li>eBook コレクション</li> <li>カテゴリ別様奈</li> <li>児童および春少年フィクション</li> <li>児童および春少年ノンフィクション</li> <li>芸術と雑祭</li> <li>伝記および回想録</li> <li>体、心現</li> <li>ビジネスおよび超済</li> <li>コンピュータサイエンス</li> <li>調理</li> <li>工芸と収集品</li> <li>教育</li> </ul> | ハイライト<br><b> 「そのちく社会学:若</b><br>者のための社会学入門<br>by 伊藤登一 | パラチまでについっておきた、<br>いきむってよう。         大学生になって、どういうこと?           パラチまでについっておきた、<br>いきのこと         大学生になって、どう、<br>こと?:学習・生活・3           by 間口久志…         by 醌野真… | 部な<br>下は、この<br>に<br>で、<br>のた<br>のか<br>に人に都下は従う<br>のか<br>に人に都下は従う<br>のか<br>に人に都かす…<br>by 進谷昌三 | Windows 8-<br>Office 2013<br>解題単入門<br>Windows 8- Office 2013<br>Iこよる<br>りy 松山道意意 | ITナビゲーター<br>Information t<br>by 野村総合研究所                   | <b>まべて表示</b>          |       |

### 9. OPACで電子書籍をさがすには

#### ◆ 本学蔵書検索画面

フリーワードにelectronic bkと入力すると電子書籍の一覧が表示される。検索結果一覧の中で 書籍のタイトルをクリックして表示される詳細の「URL」をクリックしても書籍が表示される。(学内)

| 本学蔵書検索                                              |               |    |
|-----------------------------------------------------|---------------|----|
| 稲毛キャンパス(大学)と佐倉キャンパス(短大)で所蔵<br>する図書・雑誌・祖聴覚資料を検索できます。 | electronic bk | 検索 |
|                                                     | 詳しく検索する       |    |

| 論点思考 : electronic bk                      |        |         |      |      |
|-------------------------------------------|--------|---------|------|------|
| 内田和成著                                     | 336.2  | 東洋経済新報社 | 2010 | 電子所蔵 |
| <u>プロの課題設定力:electronic bk</u>             |        |         |      |      |
| 清水久三子茎                                    | 336.4  | 東洋経済新報社 | 2009 | 電子所蔵 |
| <u>地頭力(じあたまりょく)を鍛える:electronic bk</u>     |        |         |      |      |
| ##谷 <b>切</b> 者                            | 336.2  | 東洋経済新報社 | 2007 | 電子所蔵 |
| <u>仮説思考 : electronic bk</u>               |        |         |      |      |
| 内田和成著                                     | 336.2  | 東洋経済新報社 | 2006 | 電子所蔵 |
| ロジカル・ライティング : electronic bk Best solution |        |         |      |      |
| 照屋華子著                                     | 336,55 | 東洋経済新報社 | 2006 | 電子所蔵 |

| 状況          | 電子所蔵                                                                                      |  |
|-------------|-------------------------------------------------------------------------------------------|--|
| URL         | http://search.ebscohost.com/login.aspx?direct=true&scope=site&db=nlebk&db=nlabk&AN=959389 |  |
| 和洋区分        | 和書                                                                                        |  |
| 書名1·巻次·書名2  | 地頭力 (じあたまりょく)を鍛える : electronic bk 問題解決に活かす「フェルミ推定」                                        |  |
| 叢書名・シリーズNo. |                                                                                           |  |
| 著者名         | 細谷功著                                                                                      |  |
| 注記          | 電子資料の出版事項; EBSCOhost, 2015 参考・引用文献: p223-225                                              |  |
| 請求記号        | 336.2                                                                                     |  |
| 出版者         | 東洋経済新報社                                                                                   |  |